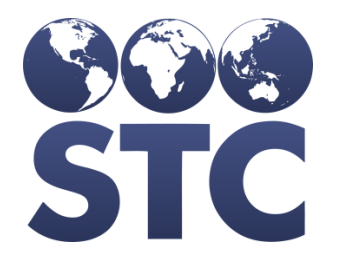

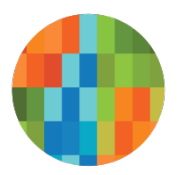

# IWeb Known Issues

v5.17.5.1

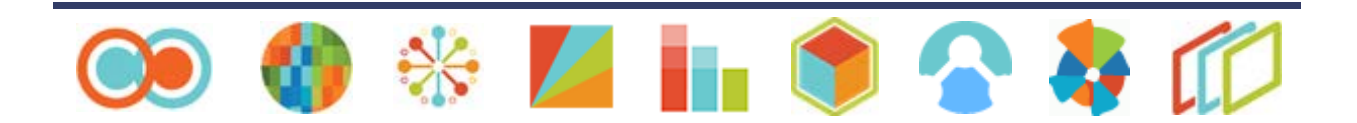

# **Table of Contents**

| Issue: S | Special Considerations | 1 |
|----------|------------------------|---|
| Issue: N | Medical Exemption      | 2 |
| Issue: F | Patient Detail Report  | 4 |

### **Issue: Special Considerations**

**Description:** Minor formatting issue on header on Special Considerations display and Delete button navigation on Vaccination View/Add page.

#### Version Affected: 5.17.5.1

#### Who I dentified the Issue: STC

#### Priority: Medium

#### Steps to Test:

- 1. Log in to IWeb as a Registry Client user.
- 2. Select any organization/facility.
- 3. Search for and select a patient.
- 4. Navigate to Vaccinations > View/Add.
- 5. Click Special Considerations.
- 6. Add an exemption for the patient and click **Save**.
- 7. Click **Back** and navigate back to the Vaccination View/Add page.
- 8. BUG: Notice the red header for Exemptions is not displayed until the end.

**Expected:** Exemptions table header should be displayed until the end.

Actual: Exemptions table header is not displayed until the end.

- 9. Click the Delete button next to the exemptions you just added.
- 10. BUG: Notice the exemption is deleted, but the user is sent to the Special Considerations page.

**Expected:** The Special Contraindications **Delete** button on the Vaccination View/Add page should not send the user to the Special Considerations page.

**Actual:** The Special Contraindications **Delete** button on the Vaccination View/Add page sends the user to the Special Considerations page.

# **Issue: Medical Exemption**

**Description:** The Medical Exemption Request page is not aligned while editing contraindication vaccines.

Version Affected: 5.17.5.1

#### Who Identified the Issue: STC

Priority: Low

#### Steps to Test:

- 1. Log in to IWeb.
- 2. Search for and select a patient.
- 3. Navigate to the Vaccination View/Add page.
- 4. Select Medical Exemption.
- 5. Select a vaccine, a contraindication reason (choose any length of text), and other required fields.
- 6. Add a vaccine.
- 7. Click the Edit icon.
- 8. BUG: The page is displayed outside of the margins.

**Expected:** The page is displayed within the margins.

Actual: The page is displayed outside of the margins.

| Since item       The major item control item control ite                                                                                                    |                                                                                                    |                                                                                                    |                                                                                                    |                                                                                                    |                                                                                                    |                                                                                                    |                                                                                                    | н 🖬                                                                                                    | 0                                            |
|----------------------------------------------------------------------------------------------------|----------------------------------------------------------------------------------------------------|----------------------------------------------------------------------------------------------------|----------------------------------------------------------------------------------------------------|----------------------------------------------------------------------------------------------------|----------------------------------------------------------------------------------------------------|----------------------------------------------------------------------------------------------------|----------------------------------------------------------------------------------------------------|----------------------------------------------------------------------------------------------------|----------------------------------------------|
|                                                                                                    | STC                                                                                                    | Organization (IRMS): BUD ON                                                                                                    | E(1005)                                                                                                    |                                                                                                    | Date: August 29, 2017                                                                                                    |                                                                                                    |                                                                                                    |                                                                                                    |                                              |
|                                                                                                    | JIC                                                                                                    | Medical Exemption Rel                                                                                                    | uest                                                                                                    |                                                                                                    |                                                                                                    |                                                                                                    |                                                                                                    |                                                                                                    |                                              |
| Image: Specific displayed in the specific displayed in the specific displayed displayed d                                                                                                    | IWeb                                                                                                    | Name of Primary Case Provider: BUD CNIE (1005)<br>Preser mark the contrainedictions/process/one that apply to this patient.<br>Write a binef systemation of the reservations the child requires exemption. |                                                                                                    |                                                                                                    |                                                                                                    |                                                                                                    |                                                                                                    |                                                                                                    |                                              |
| I work       Market Samper       1000       Market Samper       1000         See Star Samper       Market Samper       1000       Market Samper       1000         See Star Samper       Market Samper       1000       Market Samper       1000         See Star Samper       Market Samper       1000       Market Samper       Market Samper       Market Samper         I work       Market Samper       1000       Market Samper       Market Samper                                                                                                    | Home                                                                                                    | Patient                                                                                                    |                                                                                                    | Primary Address                                                                                                    |                                                                                                    |                                                                                                    |                                                                                                    |                                                                                                    |                                              |
| Since displaying the set of a constrained of a constrained a constrained of a constrained of a constrained of a                                                                                                    | Lopout                                                                                                    | First Name                                                                                                    | FRANK                                                                                                    | Address 1                                                                                                    | 1222                                                                                                    |                                                                                                    |                                                                                                    |                                                                                                    |                                              |
| seed of processing<br>seed of processing<br>seed to for<br>the set of pro-<br>concert Carlow<br>resources<br>seed to for<br>set of pro-<br>set of pro-                                                                                                    | Select Application                                                                                                    | Middle Name                                                                                                    | 00000                                                                                                    | City                                                                                                    | SCOTTSDALE                                                                                                    |                                                                                                    |                                                                                                    |                                                                                                    |                                              |
| Single of the set of the set of the                                                                                                    | Select Octanization                                                                                                    | Last Name:                                                                                                    | FLOYD                                                                                                    | Zip Code:                                                                                                    | 85251                                                                                                    |                                                                                                    |                                                                                                    |                                                                                                    |                                              |
| Bit of Fighting       Bit of Fighting       Bit of Fighting       Bit of Fighting         Bit of Fighting       Bit of Fighting       Bit of Fighting       Bit of Fighting         Bit of Fighting       Bit of Fighting       Bit of Fighting       Bit of Fighting         Bit of Fighting       Bit of Fighting       Bit of Fighting       Bit of Fighting         Bit of Fighting       Bit of Fighting       Bit of Fighting       Bit of Fighting         Bit of Fighting       Bit of Fighting       Bit of Fighting       Bit of Fighting         Bit of Fighting       Bit of Fighting       Bit of Fighting       Bit of Fighting       Bit of Fighting         Bit of Fighting       Bit of Fighting                                                                                                    | (FMS)                                                                                                    | SURIC                                                                                                    |                                                                                                    | Phone Number                                                                                                    |                                                                                                    |                                                                                                    |                                                                                                    |                                                                                                    |                                              |
| Set of region       Image: Provide the set of region       Image: Provide the set of region         Set of region       Description       Description       Description         Set of region       Description       Description       Description         Set of region       Description       Description       Description       Description         Set of region       Description       Description       Description       Description         Set of region       Description       Description       Description       Description         Set of region       Description       Description       Description       Description       Description         Set of region       Description       Description       Description       Description       Description       Description         Set of region       Description       Description                                                                                                    | Select Facility                                                                                                    | Birth Date:                                                                                                    | 01/23/2003                                                                                                    | Email                                                                                                    |                                                                                                    |                                                                                                    |                                                                                                    |                                                                                                    |                                              |
| Summer Summer                                                                                                    | Steed VPC Pin                                                                                                    | SIIS Patient ID:                                                                                                    | 45                                                                                                    | County                                                                                                    |                                                                                                    |                                                                                                    |                                                                                                    |                                                                                                    |                                              |
| intermediation       Intermediation       Intermediation       Intermediation         intermediation       Intermediation       Intermediation       Intermediation         intermediation       Intermediation       Intermediation       Intermediation         intermediation       Intermediation       Intermediation       Intermediation         intermediation       Intermediation       Intermediation       Intermediation         intermediation       Intermediation       Intermediation       Intermediation       Intermediation         intermediation       Intermediation       Intermediation       Intermediation       Intermediation         intermediation       Intermediation       Intermediation       Intermediation       Intermediation         intermediation       Intermediation       Intermediation       Intermediation       Intermediation         intermediation       Intermediation       Intermediation       Intermediation       Intermediation       Intermediation         intermediation       Intermediation       Intermediation       Intermediation       Intermediation       Intermediation       Intermediation         intermediation       Intermediation       Intermediation       Intermediation       Intermediation       Intermediation       Intermediation       Interm                                                                                                    | Document Center                                                                                                    | Patient Guardian Info                                                                                                    |                                                                                                    | School                                                                                                    |                                                                                                    |                                                                                                    |                                                                                                    |                                                                                                    |                                              |
| Constant         The stant and the stant and the stant                                                                                                    | Help                                                                                                    | Contact 1 First                                                                                                    | TEST                                                                                                    | School                                                                                                    | ABUNDANT LIFE CHRISTIAN SCHOOL                                                                                                    |                                                                                                    |                                                                                                    |                                                                                                    |                                              |
| Note:         Note:         Note: <td< td=""><td>Envorites</td><td>Contact 1 Moove</td><td></td><td>achool County.</td><td>UNU</td><td></td><td></td><td></td><td></td></td<>                                                                                                    | Envorites                                                                                                    | Contact 1 Moove                                                                                                    |                                                                                                    | achool County.                                                                                                    | UNU                                                                                                    |                                                                                                    |                                                                                                    |                                                                                                    |                                              |
| Sacrindust<br>Sacrindust<br>Sacrin                                                                                                    | Patient                                                                                                    | West Press                                                                                                    | iei                                                                                                    |                                                                                                    |                                                                                                    |                                                                                                    |                                                                                                    |                                                                                                    |                                              |
| Chargestells<br>Resters Fegs/<br>Norgen     State Protoc     Berling     Berling       Chargestells<br>Resters Fegs/<br>Norgen     State Protoc     Berling     Berling       Chargestells<br>Resters Fegs/<br>Norgen     State Protoc     Berling     Berling       Chargestells     State Protoc     Berling     Berling       Chargestell     State Protoc     Berling     Berling       Chargestells     State Protoc     Berling     Berling       Chargestell     State Protoc     Berling     Berling       Chargestell     State Protoc     Berling     Berling       Chargestell     State Protoc     Berling     Berling       Chargestell     State Protoc     Berling     Berling       Chargestell     State Protoc     Berling     Berling       Chargestell     State Protoc     Berling     Berling       Chargestell     State Protoc     Berling     Berling       Chargestell     State Protoc     Berling     Berling       State Protoc     State Protoc     Berling     Berling       State Protoc     State Protoc     Berling     Berling       State Protoc     State Protoc     Berling     Berling       State Protoc     State Protoc     Berling     Berling       State Protoc<                                                                                                    | Search/Ass                                                                                                    | Medical More Eaclify                                                                                                    |                                                                                                    |                                                                                                    |                                                                                                    |                                                                                                    |                                                                                                    |                                                                                                    |                                              |
| Remote appropriate       Remote appropriate       Remote appropriate         Vector appropriate       Remote appropriate       Remote appropriate         Vector appropriate       Remote appropriate       Remote appropriate         Vector appropriate       Remote appropriate       Remote appropriate         Vector appropriate       Remote appropriate       Remote appropriate         Vector appropriate       Remote appropriate       Remote appropriate         Vector appropriate       Remote appropriate       Remote appropriate         Vector appropriate       Remote appropriate       Remote appropriate       Remote appropriate         Vector appropriate       Remote appropriate       Remote appropriate       Remote appropriate       Remote appropriate         Vector appropriate       Remote appropriate       Remote appropriote       Remote appropriate       Remote a                                                                                                    | Democrashics                                                                                                    | Environ elotte Facility                                                                                                    | SUP DOC                                                                                                    | Excite                                                                                                    |                                                                                                    |                                                                                                    |                                                                                                    |                                                                                                    |                                              |
| Torms of the form       One       Definition       Definition         Version       Definition       Definition       Definition         Version       Definition       Definition       Definition         Version       Definition       Definition       Definition         Version       Definition       Definition       Definition         Version       Definition       Definition       Definition       Definition         Version       Definition       Definition       Definition       Definition       Definition         Version       Definition       Definition       Definition       Definition       Definition       Definition         Version       Definition       Definition       Definion                                                                                                    | Demote Decision                                                                                                    | Address                                                                                                    | 001 000                                                                                                    | District Penint                                                                                                    |                                                                                                    |                                                                                                    |                                                                                                    |                                                                                                    |                                              |
| Visit of an image       Image       Image         Visit of an image       Image       Image         Visit of an image       Image       Image       Image         Visit of an image       Image       Image       Image       Image         Visit of an image       Image       Image                                                                                                    | Manage Population                                                                                                    | CIV.                                                                                                    |                                                                                                    | Date of Supmission                                                                                                    |                                                                                                    |                                                                                                    |                                                                                                    |                                                                                                    |                                              |
| View of the state         View of the state                                                                                                    | And appendicution                                                                                                    | Chate:                                                                                                    |                                                                                                    | Phone                                                                                                    |                                                                                                    |                                                                                                    |                                                                                                    |                                                                                                    |                                              |
| Provide Status     Out of the status of the status of the st                                                                                                    | Veccinations                                                                                                    |                                                                                                    | _                                                                                                    |                                                                                                    |                                                                                                    |                                                                                                    |                                                                                                    |                                                                                                    |                                              |
| Name         Processed (CAP)         Restance of the second of the second                                                                                                    | Exected                                                                                                    | Medical contraindications fo                                                                                                    | rimmunizations are                                                                                                    | based upon the most recent Ger                                                                                                    | reral Recommendations of the Advisory Committee on Immunization                                                                                                    |                                                                                                    |                                                                                                    |                                                                                                    |                                              |
| Control       Control       Contro       Control       Control                                                                                                    | S. mmary                                                                                                    | Practice (ACIP), Public Hea                                                                                                    | In Service, U.S. Dec                                                                                                    | partment of Health and Human S                                                                                                    | envices, published in the Centers for Disease Control and Prevention                                                                                                    |                                                                                                    |                                                                                                    |                                                                                                    |                                              |
| <ul> <li></li></ul>                                                                                                    | Somer                                                                                                    | publication, the Morbidity an                                                                                                    | d Mortality Weekly P                                                                                                    | Report hans                                                                                                    |                                                                                                    |                                                                                                    |                                                                                                    |                                                                                                    |                                              |
| Provide read of the second second secon                                                                                                    | Oral Health Service                                                                                                    | A controladication is a con                                                                                                    | others in a contract of                                                                                                    | and increases the risk for a case                                                                                                    | in the second second (197) as comparison the shifts of constants                                                                                                    |                                                                                                    |                                                                                                    |                                                                                                    |                                              |
| Can be and the approximate a second of the descent of the descent of the des                                                                                                    | Organization (IRMS)                                                                                                    | A contraindication is a con                                                                                                    | onon in a recipiere t                                                                                                    | hat increases the risk for a serio                                                                                                    | us vaccine adverse event (VAE) or compromotes the advity of vaccine to                                                                                                    |                                                                                                    |                                                                                                    |                                                                                                    |                                              |
| Provide integrates in the provide integrates and proceeding in the provide integrates and the provide integrates and the provide                                                                                                    | Facilities                                                                                                    | In produce intriumity. Under                                                                                                    | normal conditions v                                                                                                    | arrinations are deterred when a                                                                                                    | rearaition is self-brittion, but can be administered if the precisition                                                                                                    |                                                                                                    |                                                                                                    |                                                                                                    |                                              |
| Vict Rauding                                                                                                    | Physicians &                                                                                                    | condition improves.                                                                                                    | and the second of the                                                                                                    |                                                                                                    | because in the second terrare as a second terrare to be second to                                                                                                    |                                                                                                    |                                                                                                    |                                                                                                    |                                              |
|                                                                                                    | Vaccinators                                                                                                    |                                                                                                    |                                                                                                    |                                                                                                    |                                                                                                    |                                                                                                    |                                                                                                    |                                                                                                    |                                              |
| Construction     Construction     C                                                                                                    | Lot Numbers                                                                                                    | CDC Recognized Contr                                                                                                    | aindications and                                                                                                    | Precautions                                                                                                    |                                                                                                    |                                                                                                    |                                                                                                    |                                                                                                    |                                              |
| A light in the second second secon                                                                                                    | Orders/Transfers                                                                                                    | Vaccinet                                                                                                    | OTaP                                                                                                    |                                                                                                    |                                                                                                    |                                                                                                    |                                                                                                    |                                                                                                    |                                              |
| Seldsynemic<br>Reports     Improvemic<br>Reports     Improvemic<br>Reports     Improvemic<br>Reports     Improvemic<br>Reports       Licky<br>Reports     Improvemic<br>Reports     Improvemic<br>Reports     Improvemic<br>Reports     Improvemic<br>Reports       Licky<br>Reports     Improvemic<br>Reports     Improvemic<br>Reports     Improvemic<br>Reports     Improvemic<br>Reports       Reports     Improvemic<br>Reports     Improvemic<br>Reports     Improvemic<br>Reports     Improvemic<br>Reports       Reports     Improvemic<br>Reports     Improvemic<br>Reports     Improvemic<br>Reports       Improvemic<br>Reports     Improvemic<br>Reports     Improvemic<br>Reports     Improvemic<br>Reports       Improvemic<br>Reports     Improvemic<br>Reports     Improvemic<br>Reports     Improvemic<br>Reports       Improvemic<br>Reports     Improvemic<br>Reports     Improvemic<br>Reports     Improvemic<br>Reports       Improvemic<br>Reports     Improvemic<br>Reports     Improvemic<br>Reports     Improvemic<br>Reports       Improvemic<br>Reports     Improvemic<br>Reports     Improvemic<br>Reports     Improvemic<br>Reports       Improvemic<br>Reports     Improvemic<br>Reports     Improvemic<br>Reports     Improvemic<br>Reports       Improvemic<br>Reports     Improvemic<br>Reports     Improvemic<br>Reports     Improvemic<br>Reports       Improvemic<br>Reports     Improvemic<br>Reports     Improvemic<br>Reports     Improvemic<br>Reports       Improvemic<br>Reports     Improvemic<br>Reports     Improvemi                                                                                                    | Reports                                                                                                    | Contraindisation                                                                                                    | encenhairona                                                                                                    | atty (e.n. coma decreated level                                                                                                    | of consciousness, regioned setures) not attributable to another identifiable.                                                                                                    | cause within 7 days of administration of a c                                                                   | reviews dose of DTP or DTaP (for DTaP); o                                                                                                    | e of previous dose of DTP DTaP, or Tela                                                                                                    | e (for Tdat)                                 |
| CASA Experimental Case of the experimental Case of the experimental Case of the experimental Case of the Case of the Case of t                                                                                                    | Settings                                                                                                    |                                                                                                    |                                                                                                    |                                                                                                    |                                                                                                    |                                                                                                    |                                                                                                    |                                                                                                    |                                              |
| Remitted Residence Remitted Residence Remitted Remitted Re                                                                                                    | CASA Export                                                                                                    |                                                                                                    | 161                                                                                                    |                                                                                                    |                                                                                                    |                                                                                                    |                                                                                                    |                                                                                                    |                                              |
| Sports<br>Higher<br>Higher | Reminder/Recall                                                                                                    | Evolution of Exemp                                                                                                    | diam'r.                                                                                                    |                                                                                                    |                                                                                                    |                                                                                                    |                                                                                                    |                                                                                                    |                                              |
| Enormality     In Treputary/Ferminanted:     Trepolary/Ferminanted:     Trepolary/Ferminanted:     Trepolary/Ferminanted:     Interpolary/Ferminanted:     Interpolary/Ferminanted:                                                                                                    | Imports                                                                                                    | Experiments of Exering                                                                                                    | and the second second sec                                                                                                    |                                                                                                    |                                                                                                    |                                                                                                    |                                                                                                    |                                                                                                    |                                              |
| HBG4<br>Shoulded Bygon     Is Transportery, diet of reventances     Mit Supportery, diet of reventances     00000217       Shoulded Bygon     Comparing Bygon     Eigenature of Comparing Bygon     Eigenature of Comparing Bygon       Another Bygon     Comparing Bygon     Eigenature of Comparing Bygon     Eigenature of Comparing Bygon       Another Bygon     Comparing Bygon     Eigenature of Comparing Bygon     Eigenature of Comparing Bygon       Another Bygon     Comparing Bygon     Eigenature of Comparing Bygon     Eigenature of Comparing Bygon       Another Bygon     Comparing Bygon     Eigenature of Comparing Bygon     Eigenature of Comparing Bygon       Another Bygon     Comparing Bygon     Eigenature of Comparing Bygon     Eigenature of Comparing Bygon       Another Bygon     Comparing Bygon     Eigenature of Bygon     Eigenature of Bygon       Another Bygon     Comparing Bygon     Eigenature of Bygon     Eigenature of Bygon       Another Bygon     Comparing Bygon     Eigenature of Bygon     Eigenature of Bygon       Another Bygon     Eigenature of Bygon     Eigenature of Bygon     Eigenature of Bygon       Another Bygon     Eigenature of Bygon     Eigenature of Bygon     Eigenature of Bygon       Another Bygon     Eigenature of Bygon     Eigenature of Bygon     Eigenature of Bygon       Werster Stritt     Eigenature of Bygon     Eigenature of Bygon <td>Exports</td> <td></td> <td></td> <td></td> <td></td> <td></td> <td></td> <td></td> <td></td>                                                                                                    | Exports                                                                                                    |                                                                                                    |                                                                                                    |                                                                                                    |                                                                                                    |                                                                                                    |                                                                                                    |                                                                                                    |                                              |
| Schedule Report         Interport water         Interport water         Interport                                                                                                    |                                                                                                    |                                                                                                    |                                                                                                    |                                                                                                    |                                                                                                    |                                                                                                    |                                                                                                    | 0100.0017                                                                                                    |                                              |
| Under Development<br>Campulation<br>Amountation<br>Company<br>Answers         Name         Contraindication<br>Under Campulation<br>Company<br>Amountation<br>Company<br>Amountation<br>Company<br>Amo                                                                                                    | HEDIS                                                                                                    | 10 Terraration (Passing or 1)                                                                                                    | Technologia                                                                                                    | •                                                                                                    |                                                                                                    |                                                                                                    | and the second second se | THE REPORT OF THE PARTY OF THE PARTY OF THE |                                              |
| Canada Sana Sana Sana Sana Sana Sana Sana                                                                                                    | HEDIS<br>Scheduled Reports                                                                                                    | 18 Temporary/Permanent?                                                                                                    | Temporary                                                                                                    | *)                                                                                                    |                                                                                                    |                                                                                                    | It temporary, date of re                                                                                                    | and the second second se                                                                                                    |                                              |
| Attribution     Companying     Companying </td <td>HEDIS<br/>Scheduled Reports<br/>Job Opene</td> <td>Is Temporary/Permanent?</td> <td>Temporary</td> <td>•</td> <td></td> <td></td> <td>If temporary, dite of re</td> <td>U</td> <td>pdate Vaccine</td>                                                                                                    | HEDIS<br>Scheduled Reports<br>Job Opene                                                                                                    | Is Temporary/Permanent?                                                                                                    | Temporary                                                                                                    | •                                                                                                    |                                                                                                    |                                                                                                    | If temporary, dite of re                                                                                                    | U                                                                                                    | pdate Vaccine                                |
| Capacity at a constraint of the Difference of the Difference of th                                                                                                    | HEDIS<br>Scheduled Reports<br>Job Queue<br>Channe Password                                                                                                    | Is Temporary Permanent?                                                                                                    | Temporary                                                                                                    |                                                                                                    |                                                                                                    |                                                                                                    | Fusianation of Fuemetion                                                                                                    | Temporary Re-eral                                                                                                    | pdate Vaccine                                |
| Name         Email Address           Web         Westion: 511.51                                                                                                    | HEDIS<br>Scheduled Reports<br>Job Queue<br>Change Password<br>Administration                                                                                                    | la Temporary/Permanent?<br>Vaccine Cont                                                                                                    | Temporary                                                                                                    | •                                                                                                    |                                                                                                    |                                                                                                    | Explanation of Exemption                                                                                                    | Temporary Re-exal<br>Permanent Date                                                                                                    | update Vaccine                               |
| Westion: 51.15.1     Clear Cancer     Sate                                                                                                    | HEDIS<br>Scheduled Reports<br>Job Queue<br>Change Password<br>Administration<br>Campaigns                                                                                                    | Is Temporary/Permanent?<br>Vaccine Cont<br>UTaP ences                                                                                                    | Temporary<br>raindication<br>raiopathy (e.g., con                                                                                                    | <ul> <li>decreased level of conscious</li> </ul>                                                                                                    | ness, prolonged seloutes) not attributable to another identifiable cause within 7                                                                                                    | f days of administration of a previous doce                                                                    | Explanation of Exemption                                                                                                    | U<br>Temporary Re-enal<br>Permanent Date<br>Temporary 08/29/2017                                                                                                    | pdate Vaccine<br>Update/Dele                 |
| Werslow: 51.13.1     Email Addressi                                                                                                    | HEDIS<br>Scheduled Reports<br>Job Queue<br>Change Password<br>Administration<br>Campaigns                                                                                                    | N Temporary/Permanent?<br>Vecone Cont<br>UTaP enced<br>of DT                                                                                                    | Temporary<br>raindication<br>halopathy (e.g., com<br>P or DTaP (for DTaP                                                                                                    | decreased level of conscious     or of previous dose of DTP; DT                                                                                                    | ness, prolonged secures) not attributable to another identifiable cause within 7<br>alf-or Tdap for Tdap)                                                                                                    | days of administration of a previous dose                                                                      | Explanation of Exemption<br>test                                                                                                    | Temporary Re-eral<br>Permanent Date<br>Temporary 08/29/2017                                                                                                    | pdate Vaccine<br>Update/Dele                 |
| Werbior: 517.51     Cancer     Cancer     Sate                                                                                                    | HEDIS<br>Scheduled Reports<br>Job Queue<br>Change Password<br>Administration<br>Campaigns<br>Asswers                                                                                                    | Is Tempolary Permanent?<br>Vaccine Cont<br>UTaP ence<br>of OT                                                                                                    | Temporary<br>raindication<br>halopathy (e.g., com<br>P or DTaP (for DTaP                                                                                                    | decreased level of conscious     or of previous dose of DTP, D1                                                                                                    | nese, protonoed setures) not attributable to another identifiable cause within 7<br>aif, or Tdap (for Tdap).                                                                                                    | f days of administration of a previous dose                                                                    | Explanation of Exemption<br>test                                                                                                    | Temporary Re-exal<br>Permanent Date<br>Temporary 08/29/2017                                                                                                    | pdate Vaccine<br>Update/Delet                |
| Werklow Striker         Clearer         Striker           Version: 55.17.5.1         Clearer         Striker                                                                                                    | HEDIS<br>Scheduled Reports<br>Job Queue<br>Caange Password<br>Administration<br>Campaigns<br>Aaswers                                                                                                    | Is Tempolary/Permanent?<br>Vacone Cont<br>UTaP ence<br>of OT                                                                                                    | Temporary<br>raindication<br>halopathy (e.g., com<br>P or DTaP (for DTaP                                                                                                    | <ul> <li>decreased level of conscious<br/>() or of previous dose of DTP. DT</li> </ul>                                                                                                    | ness, prolonged secures) not altributable to another identifiable cause within 7<br>altr o TG4p (br TG4p)                                                                                                    | f days of administration of a previous dose                                                                    | Explanation of Exemption test                                                                                                    | Temporary Re-eval<br>Permanent Date<br>Temporary 08/29/2017                                                                                                    | pdate Vaccine<br>Update/Delet                |
| Wireles:         Concer         Concer         Conce                                                                                                    | HEDIS<br>Scheduled Reports<br>Job Queue<br>Change Password<br>Administration<br>Campaigns<br>Aaswers                                                                                                    | la Tempolary Permanent?<br>Vacone Com<br>UTaP ence<br>ef 07<br>Physician's Name:                                                                                                    | Tertsowry<br>raindication<br>P or DTaP (for DTaP<br>-select-                                                                                                    | Addressed level of concourse     or of previous dose of DTP, D1                                                                                                    | ness (notinged excure) net attrivulable to another identifiable cause when 1<br>alf, o Tolep (for Tolep)                                                                                                    | 7 days of administration of a previous dose                                                                    | Explanation of Exemption<br>test                                                                                                    | U<br>Temporary Ro-exal<br>Permanent Date<br>Temporary 08/29/2917                                                                                                    | pdate Vaccine<br>Update/Dele                 |
| Web Version 5.17.5.1                                                                                                    | HEDIS<br>Scheduled Reports<br>Job Queve<br>Change Password<br>Administration<br>Campaigns<br>Asswers                                                                                                    | Is Temporary Permanent?<br>Vacone Cont<br>DTaP ence<br>of DT<br>Physician's Name:                                                                                                    | Temporary<br>raindication<br>Placebathy (e.g., con<br>Placebathy (e.g., con | decreased level of conscious     or of previous dose of DTP, b1                                                                                                    | ness, policinged excurres) est attributable to another identifiable cause within 7<br>aff or Tolep Tur Tolep)                                                                                                    | days of administration of a previous dose                                                                      | Explanation of Exemption<br>test                                                                                                    | Lenporary Re-erai<br>Permanent Date<br>Terroorary 04/29/2017                                                                                                    | pdate Vaccine<br>Update Delet                |
| Web Version 5.17.5.1                                                                                                    | HEDIS<br>Scheduled Reports<br>Job Queue<br>Change Password<br>Administration<br>Campaigns<br>Aaswers                                                                                                    | Is Tempotary Permanent?<br>Vecone Cont<br>UTaP enco<br>of DT<br>Physician's Name:<br>Health care providers may o                                                                                           | Temporary<br>randication<br>eacopathy (e.g., com<br>P or DTaP (for DTaP<br>-selfect<br>ontect the Division of                                                                                                    | decreased level of conscious     or of previous dose of DTP. DT     or     of previous dose at 1-00                                                                                             | ness, pinkinged excurse) net altitudable to another identifiaate cause weben<br>alt or Toep for Toep)<br>0443-0514 for consultation regarding contraindications, precautions and sect                                                                                    | T days of administration of a previous doce                                                                    | Explanation of Elemption<br>test                                                                                                    | Letter and the set of the set of | ptate Vaccine<br>Update/Deler                |
| Web Version: 5.17.5.1                                                                                                    | HEDIS<br>Scheduled Reports<br>Job Queve<br>Change Password<br>Administration<br>Campaigns<br>Aaswers                                                                                                    | Na Tempotary Permanent?<br>Vecome Cont<br>DTaP encou<br>of DT<br>Physicilian's Name:<br>Health care providers may of<br>Parents and School Name                                                            | Temporary<br>raindication<br>P of DTaP dor DTaP<br>-select-<br>ontact the Division o<br>at Notice of Right t                                                                                                    | decreased level of conscious     j, or of previous does of DTP, DT                                                                                                    | ness, postorged expures) est attributable to another identifiable cause within 7<br>aff or Tolep for Tolep).<br>2445-3533 for consultation regarding contransitions, precessions and recor-<br>tions a State Mealth Officer in accordance with 44542893(b). Context 1 M  | days of administration of a previous doce<br>control of a previous doce<br>ne adverse effects.<br>90 443-3534. | Explanation of Elemption<br>test                                                                                                    | Utersporary Re-easi<br>Permanent Date<br>Terroorary 05252017                                                                                                    | ptate Veccne<br>Update Dele                  |
| Version: 5:17.5.1                                                                                                    | HEDIS<br>Scheduled Reports<br>Job Queee<br>Change Password<br>Administration<br>Campaigns<br>Asswers                                                                                                    | N Temporary Permanent?<br>Viscone Cont<br>DTaP enco<br>et DT<br>Physician's Name:<br>Health care providers may of<br>Parents and School Name                                                               | Temporary<br>randication<br>halopathy (e.g., com<br>P or DTaP (for DTaP<br>—select—<br>onsect the Quission o<br>in Notice of Right t                                                                                                    | decreased level of conclous     or of previous dose of DTP. DT     of     fimmunctation devices at 1-80     happent an adverse decision                                                         | nesc, protonged secures) est attributable to another identifiable cause within 7<br>af or 1569 for 7669)<br>2442 3524 for consultation reparting contransfostions, precastore and vacci<br>from a State Health, Officer in accordance with 64567895(8), Contact 1 M      | Gays of administration of a previous dose<br>ne advisse effects<br>06 643 3634.                                | Englanation of Elemption<br>test<br>Email Addressi                                                                                                    | Temporany Re-ear<br>Permanent Date<br>Temporany 05/25/2017                                                                                                    | pdate Voccne<br>Update Deier                 |
| Version: 3.17.5.1                                                                                                    | HEDIS<br>Scheduled Reports<br>Job Quees<br>Change Password<br>Administration<br>Campaigns<br>Answers                                                                                                    | Is Temporary Permanent?<br>Vecome Cont<br>DTaP encor<br>of DT<br>Physiciaan's Namec<br>Players and School Nurse                                                                                            | Temporary<br>andication<br>relegably (e.g. com<br>or DTal <sup>®</sup> dor DTal <sup>®</sup><br>-select-<br>ontect the Division o<br>at Notice of Right t                                                                                                    | decreased level of composition     decreased level of composition     of previous does of DTP. DT     of     municipation devices at 1-80     o Appeal an adverse decision                      | nest, proterged excurrer) est attributable to another identifiable cause within 1<br>aff or Tolep (br Tolep)<br>2442 3524 for consultation regarding contraindications, preclations and vacci<br>from a State Health Officer in accordance with 64542055(B). Contact 1 & | Cays of administration of a previous does                                                                      | Esplandon of Elempton<br>fest<br>Email Address                                                                                                    | Lenporary Re-ensi<br>Persaver Cale<br>Tercorary (84/28/2017                                                                                                    | pdate Veccine<br>UpdateDelet                 |
| Version: 3.1.2.3.                                                                                                    | HEDIS     Scheduke Reports     Job Gurse     Job Gurse     Change Password     Aministration     Campaigns     Aaswers     Maswers     Web                                                                                                    | Is Temporary/Permanent?<br>Vecone Cont<br>UTaP encor<br>effor<br>Physician's Name:<br>Health care providers may of<br>Perents and School Nume                                                              | Temporary<br>raindication<br>insidepathy (e.g., com<br>e of DTaff (der DTaff<br>e of DTaff (der DTaff<br>- sellect-<br>costect the Division of<br>e: Notice of Right t                                                                                                    | te, decreased level of conscious<br>(, or of previous does of DTP, DT     t     t     f     f     f     menunstation: Services all F-80     f     previous all F-80     t     previous all F-80 | ness, protonged excurres) est attributable to another identifiable cause within 7<br>aff or Totap Totap 10<br>0-642-3654 for consultation reparcing contraindisations, processions and sector<br>form a Kate Health Officer in according with MACORGEN Consect 1 at      | " days of administration of a previous doce<br>no assistee effects.<br>80 643 3634.                            | Enjanation of Elementon<br>Test<br>Email Address                                                                                                    | Teroprary Remain<br>Personary Date<br>Teroprary S223217<br>Clear Car                                                                                                    | pdate Veccine<br>UpdateDelet                 |
|                                                                                                    | ) HEDIS<br>Scharducke Reports<br>Acb Ources<br>Change Password<br>Administration<br>Aministration<br>Campaigns<br>Asswers                                                                                                    | Is Temporary/Permanent?<br>Veccne Cont<br>CTaP encom<br>encom<br>Physiciant's Named<br>Health care providen may of<br>Parents and School Nurse                                                             | Temporary<br>andication<br>halopathy (e.g., con<br>P or DTaP (for DTaP<br>-select-<br>ontact the Division of<br>ric Notice of Right t                                                                                                    | A decressed level of conscious     A of directous dose of DTP DT     A directous dose of DTP DT     A directous dose of the directous directous     A hopean an adverse decision                | nesc protonged secures) est attributable to another identifiable cause within 7<br>af or 1046 for 7060.<br>                                                                                                    | Torys of administration of a provided does                                                                     | Erstandon of Erengton<br>Est Erstandon of Erengton<br>Erst Ermail Address                                                                                                    | Lengorary Pet-an<br>Personary Data<br>Tensonary pa/222017                                                                                                    | pdate Vaccine<br>Update/Delet                |
|                                                                                                    | ) HEDIS<br>) Scheduke Reports<br>) Scheduke Reports<br>) Scheduke Reports<br>(Change Password<br>Administration<br>) Campe Password<br>Administration<br>) Campe Jacob<br>Administration<br>) Campe Jacob<br>(Change Password)<br>) Campe Jacob<br>(Change Password)<br>) Campe J | Is Temporary/Permanent?<br>Vecome Cont<br>CTaP encount<br>Physician's Name:<br>Permission on School Nerse<br>Perents and School Nerse                                                                      | Temporary<br>audication<br>halopathy (e.g., com<br>P of DTaP (for DTaP<br>-select-<br>ontact the Division of<br>act Notice of Right t                                                                                                    | <ul> <li>a, derressed level of concoloc.</li> <li>of diprevious does of DTP. DT</li> <li>of previous does of the diprevious at 1-60 of Appeal an adverse section</li> </ul>                     | ness, postonged expures) est attributable to another identifiable cause within 7<br>aff or Tolep for Tolep).<br>2443-3534 for consultation regarding contraindications, preclations and reco<br>from a State Mealth Officer in accordance with 445-CR06(glb, Contect 1 K | days of administration of a previous does<br>no activities official<br>de 43 SEA.                              | Esplandton of Evenption<br>Red<br>Email Address                                                                                                    | Lessonary Re-Les<br>Personary Date<br>Terroorary Date<br>Clear Car                                                                                                    | pdate Viccine<br>Update Deler<br>Icel Submit |

9. On the Medical Exemption page, the CDC Recognized Contraindications and Precautions section extends past the right margin.

**Expected:** The section of the page should display within the margins.

Actual: The section of the page extends past the right margin.

| Vaccinot                                                                                                    | Other                                                    | ~                                              |                                                            |                          |                      |                                  |                     |
|----------------------------------------------------------------------------------------------------|----------------------------------------------------------|------------------------------------------------|------------------------------------------------------------|--------------------------|----------------------|----------------------------------|---------------------|
| vaccine.                                                                                                    | Other Vaccine:                                           | DTaP, 5 pertussis a                            | ntigens                                                    |                          | $\sim$               |                                  |                     |
| Contraindication:                                                                                                 | encephalopath                                            | y (e.g., coma, decreas                         | ed level of consciousness,                                 | prolonged                | seizures) not        | attributable                     | e to another i      |
| Explanation of Exemption                                                                                          |                                                          |                                                |                                                            |                          |                      | .:1                              |                     |
| Is Temporary/Permanent?                                                                                           | Temporary 🗸                                              | If ten                                         | nporary, date of re-eval                                   | uation:                  |                      |                                  | _                   |
|                                                                                                    |                                                          |                                                |                                                            |                          |                      | [                                | Add Vaccine         |
| /accine                                                                                                    | Contraindication E                                       | Explanation of Exempti                         | on                                                         | Te<br>Pe                 | mporary/<br>ermanent | Re-eval<br>Date                  | Update/Dele         |
| Physician's Name:                                                                                                 | select                                                   | ✓ Ema                                          | il Address:                                                |                          |                      |                                  | -                   |
| -lealth care providers may conta<br>raccine adverse effects.<br>Parents and School Nurses: Not<br>I-800-642-3634. | ct the Division of Immuniz<br>tice of Right to Appeal an | ation Services at 1-80<br>adverse decision fro | 0-642-3634 for consultation<br>m a State Health Officer in | a regarding<br>accordanc | contraindicati       | ons, preca<br>195 <b>§10. Co</b> | utions and<br>ntact |

## **Issue: Patient Detail Report**

**Description:** In Scheduled Reports, the Patient Detail is missing the expression in the Patient Report Accessor.

Version Affected: 5.17.5.1

#### Who Identified the Issue: STC

#### Priority: Low

#### Set up:

- Local Approver Organization (IRMS) has the Allow Online Orders option enabled. (This is supposedly a requirement when adding a County View user account, although it looks like the requirement is not enforced when the user is saved.)
- County View user points to the above LHJ, has an email address, and has all permissions except the Block permissions.
- At least one patient is owned by the above LHJ.

#### Steps to Test:

- 1. Log in to IWeb as the above County View user.
- 2. Go to **Reports > Reports Module > Patient Detail**.
- 3. Select the above LHJ and generate a report.
- 4. Verify the above patient is returned.
- 5. Go to **Reports > Reports Module > Patient Detail** and start to schedule the above report.
- 6. Select the above Local Approver Organization (IRMS) as a report parameter and schedule a report.
- 7. Receive the email and click on the link.
- 8. Log in as the above County View user.
- Go to the Scheduled Reports > Received Reports page.
   Expected: The Patient Detail Report is listed on the page.
   Actual: The Patient Detail Report is not listed on the page.
- 10. Repeat this test with the same user. This time, do not select an IRMS.
- 11. Notice the same error behavior occurs.